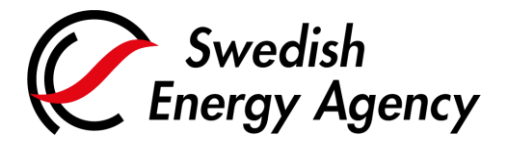

Datum 2022-03-24

Swedish Energy Agency Union Registry emissiontrading@swedishenergyagency.se

## Guide to completing tasks and transactions

Introduction This guide describes how authorised representatives complete tasks (e.g. transactions) by approving them in the "Task list".

A task must be approved by a representative other than the one who initiated the task. A task can only be approved by a representative with the role **Initiator & Approver** or **Approver**. These representatives also have the possibility to reject the task.

The initiator of a task can always reject his own task.

 Step by step
 Execute the following steps from the Union Registry home page:

 https://unionregistry.ec.europa.eu/euregistry/SE/index.xhtml

| Step | Action                                      | Interface                                                                                                    |
|------|---------------------------------------------|----------------------------------------------------------------------------------------------------|
| 1    | Logon to the Union Registry.                | Cogin or First time user         Home page         Accounts                                                                                                    |
| 2    | Select <b>Task list</b> from the left menu. | Juanito BAROL         URID: EU721710753885         Un-enrol         Edit your personal details         Home page         Kyoto Propositi Public Reports         Task list <ul> <li>Accounts</li> </ul> |

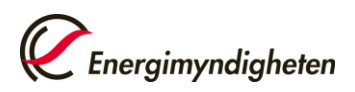

| Step | Actio                                                                                                    | on                                                                                                    | Interface                                                                                                    |  |  |
|------|----------------------------------------------------------------------------------------------------|----------------------------------------------------------------------------------------------------|----------------------------------------------------------------------------------------------------|--|--|
| 3    | The "Task list" page<br>tasks to be approved<br>The column "Initiato<br>task initiator.                                                                                                    | where all the<br>I are listed opens.<br>r" displays the                                                                                                    | Filter results           Filter results           Image of 1 (2 rows found)         Image of 1 (2 rows found)           Image of 1 (2 rows found)         Image of 1 (2 rows found)           Image of 1 (2 rows found)         Image of 1 (2 rows found)           Image of 1 (2 rows found)         Image of 1 (2 rows found)           Image of 1 (2 rows found)         Image of 1 (2 rows found)           Image of 1 (2 rows found)         Image of 1 (2 rows found)         Image of 1 (2 rows found)           Image of 1 (2 rows found)         Image of 1 (2 rows found)         Image of 1 (2 rows found)                                                                                                    |  |  |
| 4    | To handle the task, p<br>in the check box to t<br>task and select <b>Claim</b><br>then be assigned the<br><i>To assign or unclaim</i><br><i>check mark in the ch</i><br><i>next to the task and</i><br><i>Unclaim. Click Confi</i><br><i>the assignment or un</i> | but a check mark<br>he left next to the<br><b>n task</b> . You will<br>a task.<br>a task, put a<br>eck box to the left<br>select Assign or<br>rm to complete<br>inclaiming. | Filter results       Image of a fl (2 rows found)     Image of a fl (2 rows found)     Image of a fl (2 rows found)     Image of a fl (2 rows found)       Image of a fl (2 rows found)     Image of a fl (2 rows found)     Image of a fl (2 rows found)     Image of a fl (2 rows found)     Account of a fl (2 rows found)       Image of a fl (2 rows found)     Image of a fl (2 rows found)     Image of a fl (2 rows found)     Image of a fl (2 rows found)     Account of a fl (2 rows found)       Image of a fl (2 rows found)     Image of a fl (2 rows found)     Image of a fl (2 rows found)     Image of a fl (2 rows found)     Image of a fl (2 rows found)       Image of a fl (2 rows found)     Image of a fl (2 rows found)     Image of a fl (2 rows found)     Image of a fl (2 rows found)       Image of a fl (2 rows found)     Image of a fl (2 rows found)     Image of a fl (2 rows found)     Image of a fl (2 rows found) |  |  |
| 5    | Your name appears i<br>column.                                                                                                    | n the "Claimant"                                                                                                    | Claimant     Claimant       ID     Task Type     Initiator       ID     Addition of account to<br>Trusted Account List     Juanito BAROL.       49553     Approve Transaction<br>Request     National<br>Administrator     National<br>Administrator                                                                                                    |  |  |
| 6    | Click the appropriate<br>ID) to proceed with t<br>approval/rejection.                                                                                                    | e Request ID (task<br>he                                                                                                    | Request<br>ID       Task Type       Initiator       Claimant         240038       Addition of account to<br>Trusted Account List       Juanito BAROL         49563       Approve Transaction<br>Request       National<br>Administrator       National<br>Administrator                                                                                                    |  |  |
| 7    | You now enter the ta<br>approve / reject the                                                                                                    | ask itself and can<br>task.                                                                                                    |                                                                                                    |  |  |
|      | If                                                                                                    | Then                                                                                                    |                                                                                                    |  |  |
|      | You agree with the transaction                                                                                                    | Click Approve                                                                                                    | America                                                                                                    |  |  |
|      | You disagree with the transaction                                                                                                    | <ol> <li>Enter a<br/>comment</li> <li>Click<br/>Reject</li> </ol>                                                                                                    | Approve Reject                                                                                                    |  |  |
|      |                                                                                                    |                                                                                                    |                                                                                                    |  |  |

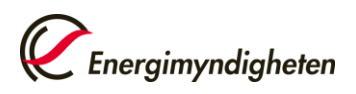

| 8                                                                                                    | A confirmation dialog box opens.<br>Enter a comment if you wish to do so.<br>Click <b>Confirm</b> to confirm your<br>approval or rejection.<br>Done! The task is now completed.<br>When approving transactions, the<br>information must be approved with<br>the EU Login app. Read more about<br>transaction approval on the next<br>page. | Confirmation                                                                                                    |  |  |
|----------------------------------------------------------------------------------------------------|----------------------------------------------------------------------------------------------------|----------------------------------------------------------------------------------------------------|--|--|
| For the complete Union Registry user manual and instructional videos, visit: <a href="http://ec.europa.eu/clima/sites/registry/index_en.htm">http://ec.europa.eu/clima/sites/registry/index_en.htm</a> |                                                                                                    |                                                                                                    |  |  |
|                                                                                                    | Appr                                                                                                    | oving a transaction                                                                                                    |  |  |
| 9                                                                                                    | <ul> <li>When you approve a transaction in the task list, you are asked to sign it with the EU Login app.</li> <li>On your computer: Enter your Union Registry password.</li> <li>On your Android or iOS device: Start the EU Login app, tap "Scan QR code". Scan the QR code displayed on your computer screen.</li> </ul>                | <text><text><section-header><section-header><section-header><text><text><text><text><image/><image/><image/></text></text></text></text></section-header></section-header></section-header></text></text> |  |  |

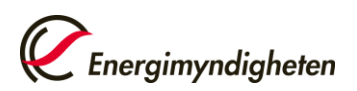

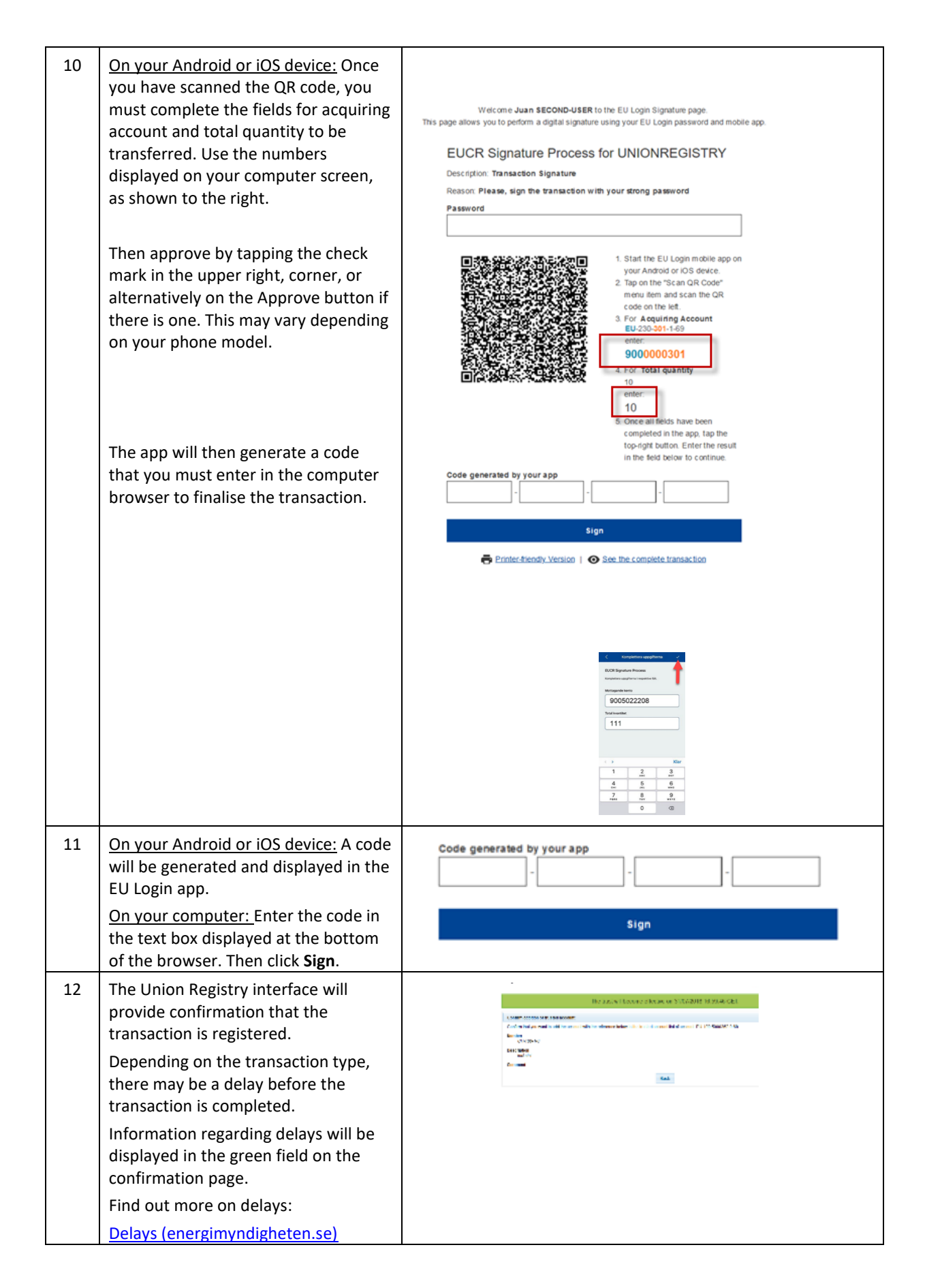

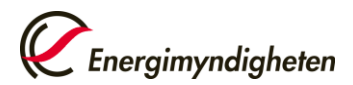

| For the complete Union Registry user manual and instructional videos, visit: |                                                       |  |  |
|------------------------------------------------------------------------------|-------------------------------------------------------|--|--|
|                                                                              | http://ec.europa.eu/clima/sites/registry/index_en.htm |  |  |